# 在Prime调配Sybase数据库中解锁UNI共享同步任 务的过程

### 目录

<u>简介</u> <u>先决条件</u> <u>要求</u> <u>使用的组件</u> 问题 解决方案

### 简介

本文档介绍在Prime Provisioning Sybase数据库中解析和/或解锁用户网络接口(UNI)共享同步任务的分步过程。

## 先决条件

#### 要求

Cisco 建议您了解以下主题:

- •结构化查询语言(SQL)
- Prime调配服务请求(SR)和任务创建

#### 使用的组件

本文档中的信息基于以下软件和硬件版本:

- Prime Provisioning 6.1及更高版本
- Oracle Database 11G版本
- Sybase数据库

本文档中的信息都是基于特定实验室环境中的设备编写的。本文档中使用的所有设备最初均采用原 始(默认)配置。如果您使用的是真实网络,请确保您已经了解所有命令的潜在影响。

### 问题

当您创建新的以太网虚电路(EVC)SR或编辑已存在的EVC SR时,Prime调配应用会引发异常:

### 解决方案

在主Prime Provisioning sybase数据库上执行解锁过程:

步骤1.通过iscadm(Prime Provisioning应用程序用户)连接到安全套接字单元(SSH)会**话上**的 Prime Provisioning服务器,并导航至基本安装目录。

步骤2.设置SSH会话以便准备好连接到Prime Provisioning sybase数据库:

cd \$ISC\_HOME
 ./prime.sh shell
 cd bin
 source vpnenv.sh
 cd \$SYBASE\_HOME/bin
 source sa\_config.sh
 步骤3.完全停止Prime调配应用:

./prime.sh stopall 步骤4.启动并初始化Prime Provisioning sybase数据库:

./prime.sh startdb ./prime.sh initdb.sh

步骤5.连接到Prime Provisioning Sybase数据库:

dbisql -nogui -c "uid=DBA;pwd=sql" -port 2630

**注意:**在PP主目录的more runtime.properties**命令的输出**中验证这些参数。查找**db\_usr**和 **db\_pwd**值。

步骤6.确认Prime调配引发的异常所涵盖的任务ID:

select \* from SHARED\_UNI\_SYNC\_INFO; 步骤7.捕获需要由同步任务提交的其他SR的详细信息:

select \* from SHARED\_UNI\_SYNC\_TARGET; 步骤8.删除共享的UNI任务详细信息:

delete SHARED\_UNI\_SYNC\_TARGET where KEY\_LINK\_INFO\_ID =
delete SHARED\_UNI\_SYNC\_INFO where id =

#### 注意:task\_id是Prime调配引发的异常中包含的任务编号。

步骤9.启动Prime调配应用程序:

,您可以在其中选择任务并单击Delete,该任务将被删除。

步骤11. NavigatetoServices请求管理器,按发起同步任务并执行强制清除的SR编号进行过滤。

注意:在SR上执行强制清除之前,请记下所有SR详细信息,如VLAN ID、PE、接口等。

在作业删除和同步任务后,您现在可以使用被阻止的设备和接口创建新的SR,现在,这些设备和接口将被释放以供操作员使用。您将能够再次创建并部署SR。